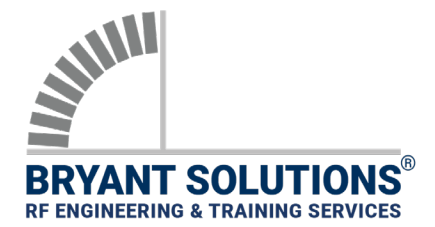

## **APPLICATION NOTE**

**R&S PR100 PSCAN MODE SETUP** 

| DEVICE SETUP      | Rohde & Schwarz PR100 PSCAN Setup Procedure for System Rx Measurement                                                                                                    |
|-------------------|----------------------------------------------------------------------------------------------------|
| WHEN TO USE       | PSCAN (Panorama Scan) is for frequency spans over 10 MHz. The RBW is manually adjusted. The Span/RBW ratios below are low to compensate for sweep speed. Adjust accordingly.                                    |
|                   | <ul> <li>Span = 15 MHz and RBW = 12.5 kHz (Span/RBW = 1200)</li> </ul>                                                                                                    |
|                   | <ul> <li>Span = 20 MHz and RBW = 25 kHz (Span/RBW = 800)</li> </ul>                                                                                                    |
| RELATED DOCUMENTS | <ul> <li>App Note: R&amp;S PR100 FFM Mode Setup (1801-02067-EN).</li> <li>App Note: External Interference Analysis using R&amp;S PR100 (1801-02071-EN).</li> <li>Bryant Solutions' Reference Manual.</li> </ul> |
| WARNING           | When interference is detected, <u>always</u> verify it is not due to test unit saturation. Refer to Bryant Solutions' Reference Manual for saturation testing procedures.                                       |

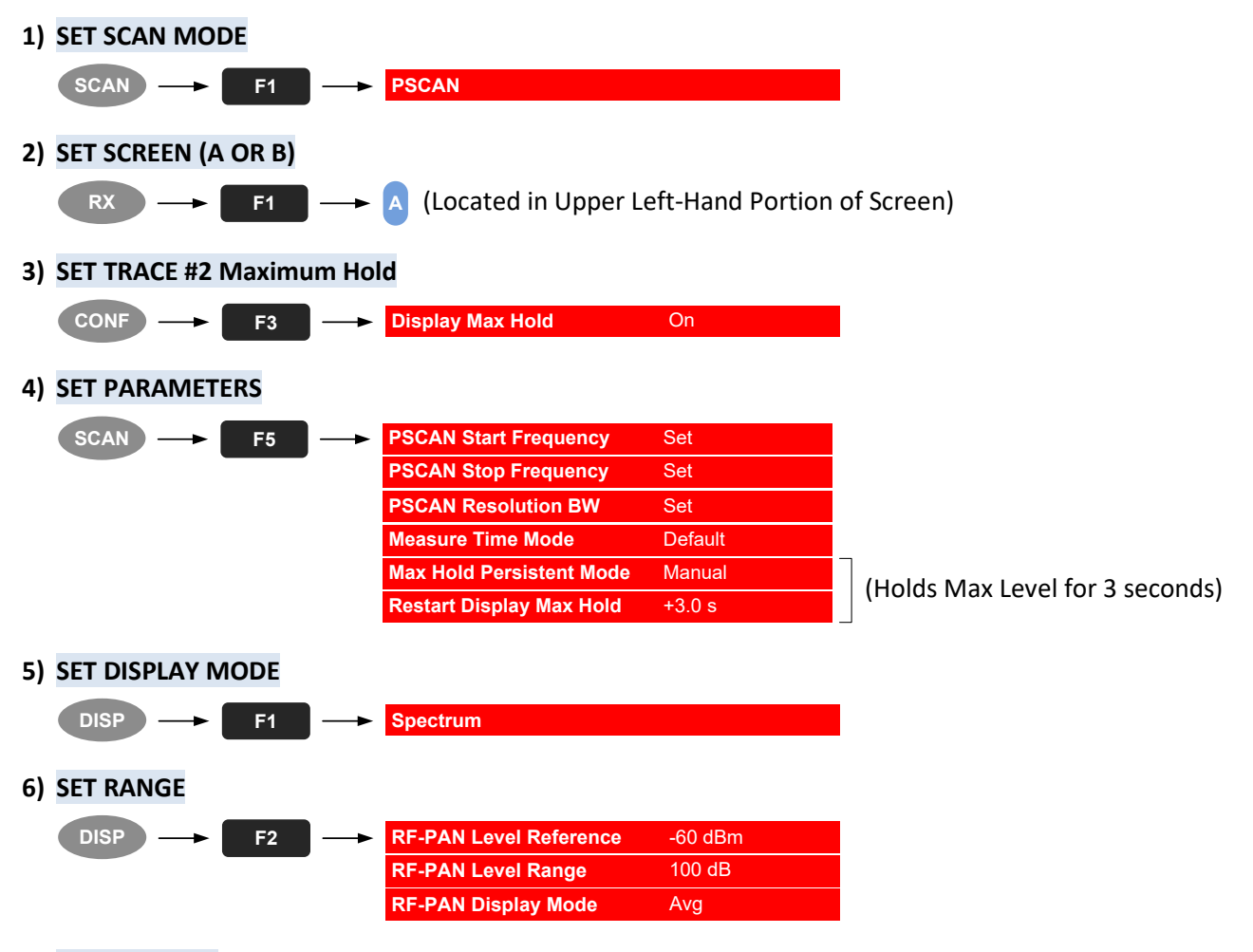

7) SET ATT = OFF (Internal Preamplifier = ON AND Internal Attenuation = 0 dB)

## **APPLICATION NOTE**

**R&S PR100 PSCAN MODE SETUP** 

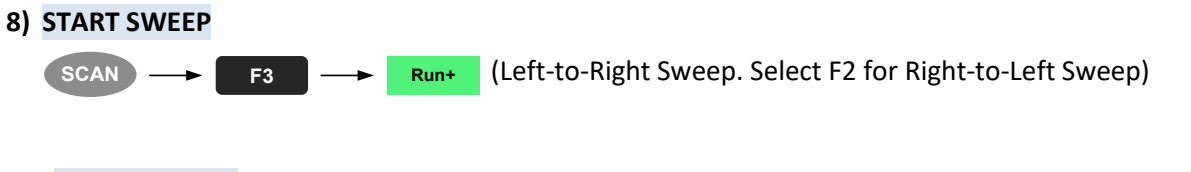

## 9) SET MGC = OFF (Manual Gain Control)

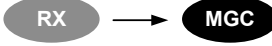

Important Note: The following settings are covered in Bryant Solutions' "External Interference" application note (1801-02071-EN), which provides a step-by-step approach to tracking and locating external interference.

10) SET AFC = OFF (Automatic Frequency Control)

SQL

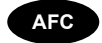

11) SET SQL = OFF (Squelch) \_

•

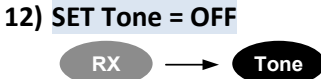